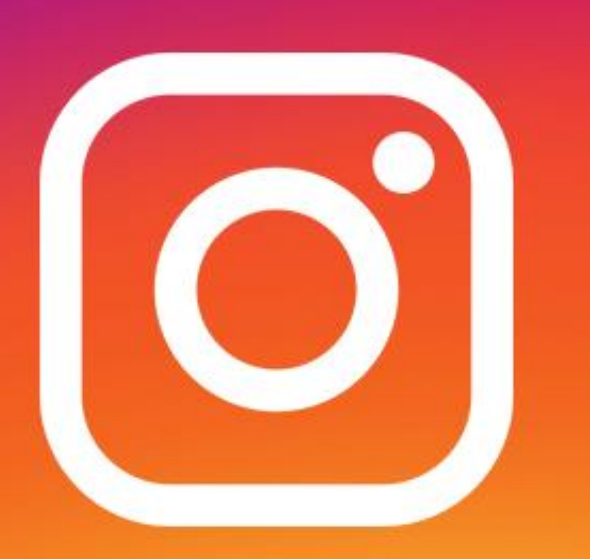

# Instagram 101

By Mindy Holliday & Kristi South

## **Download the Instagram App**

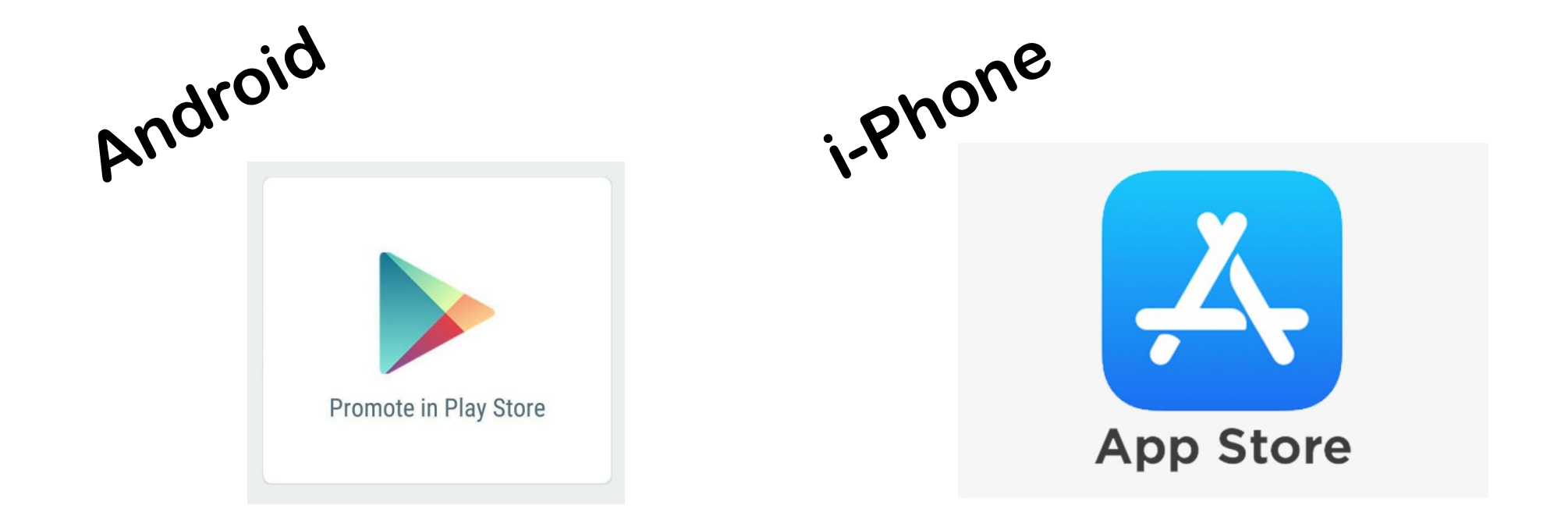

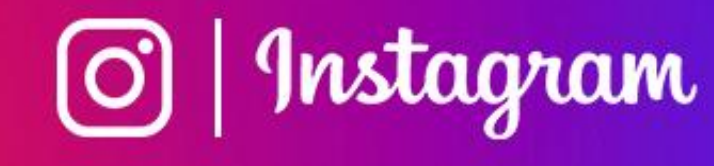

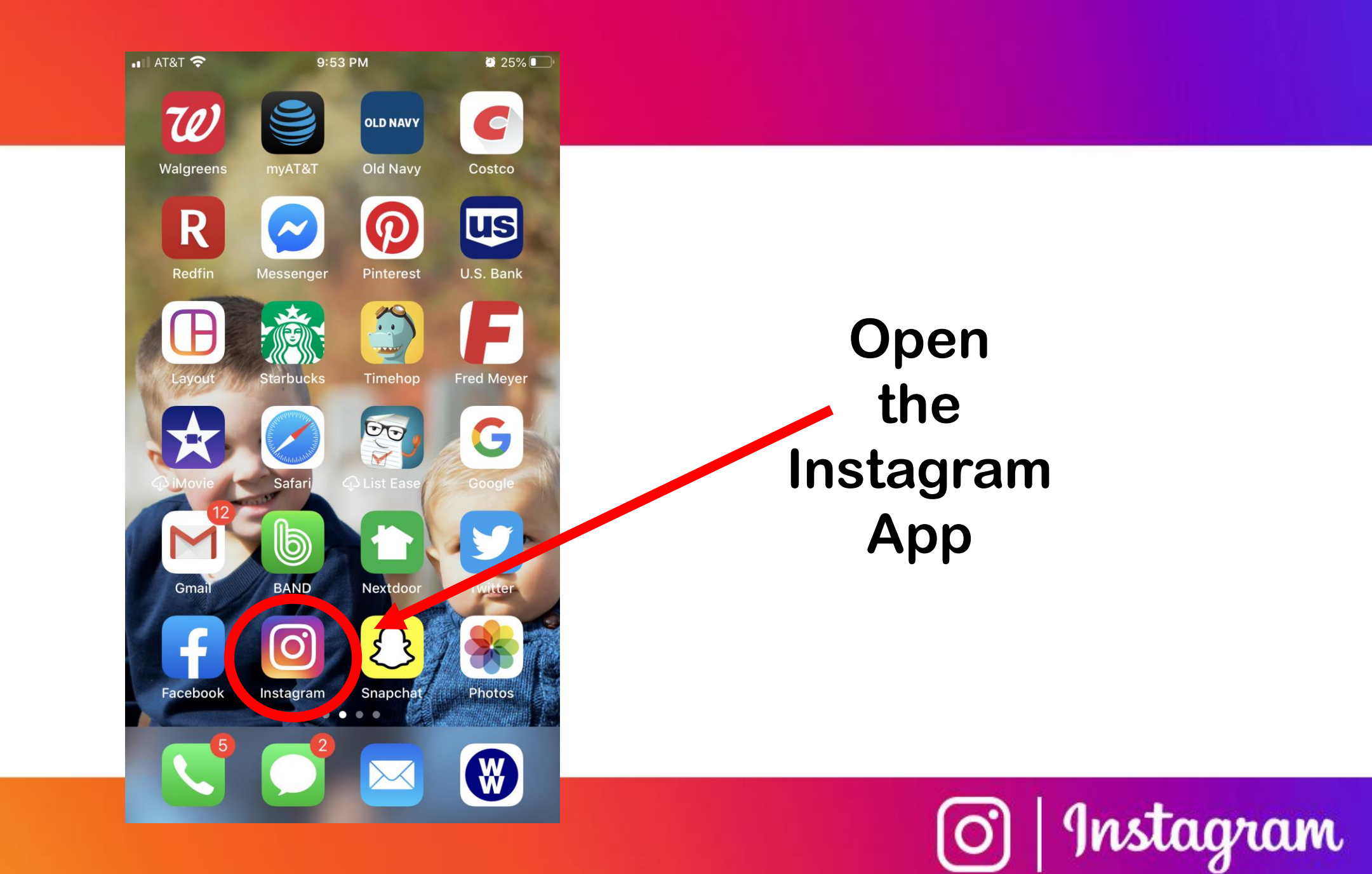

#### **Login Options:**

#### Login using Facebook

#### or

#### Create a new Login with email or phone number

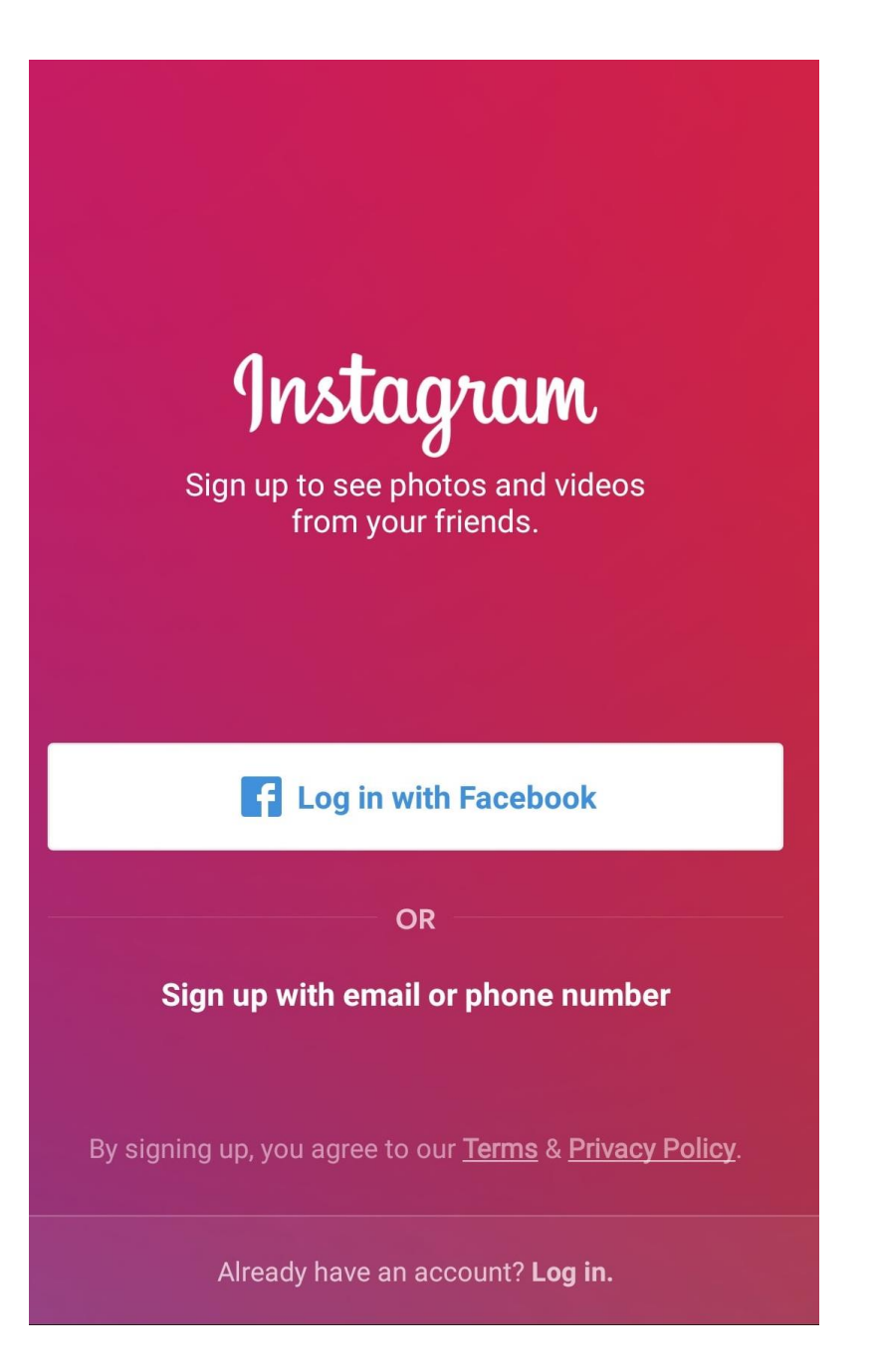

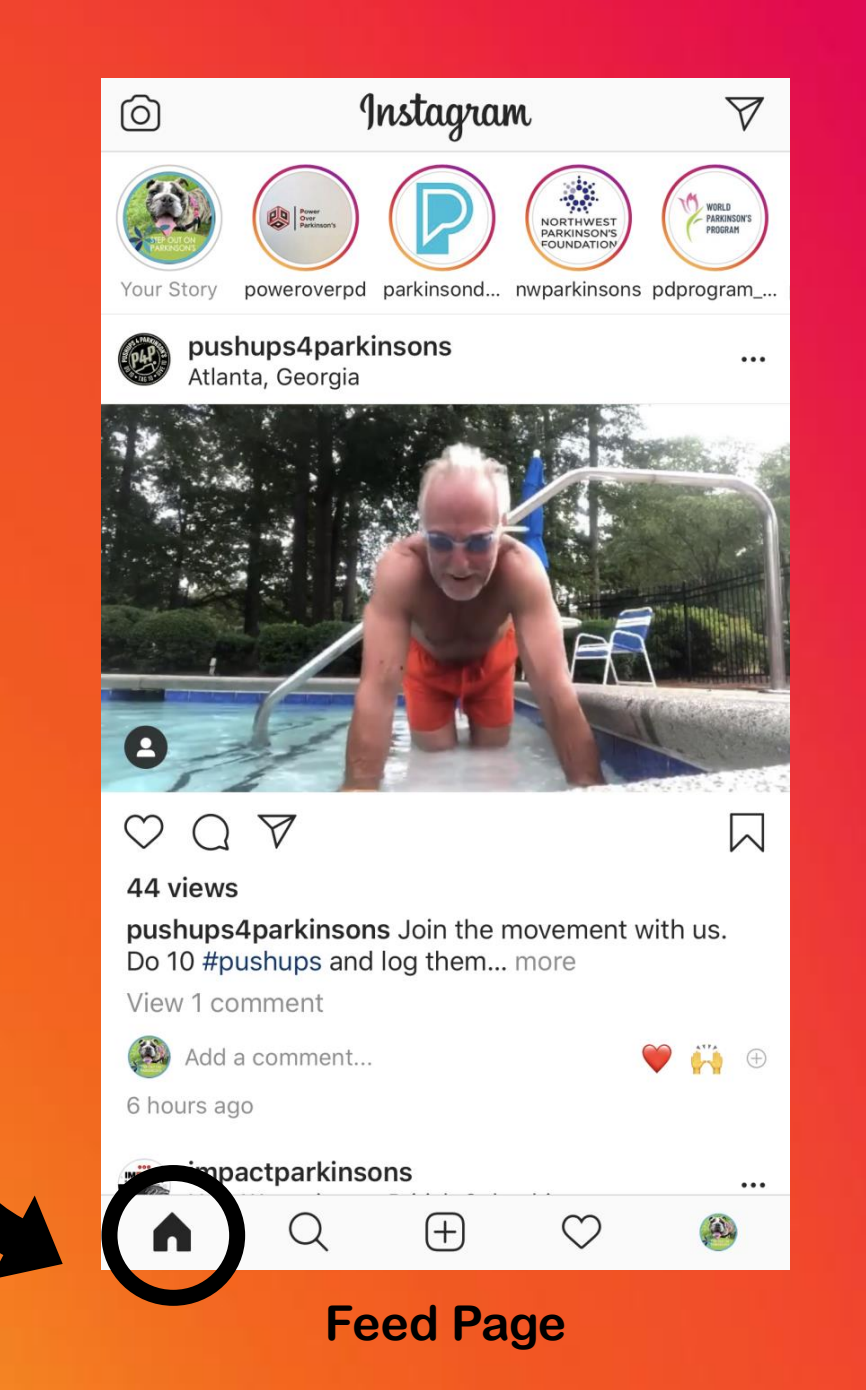

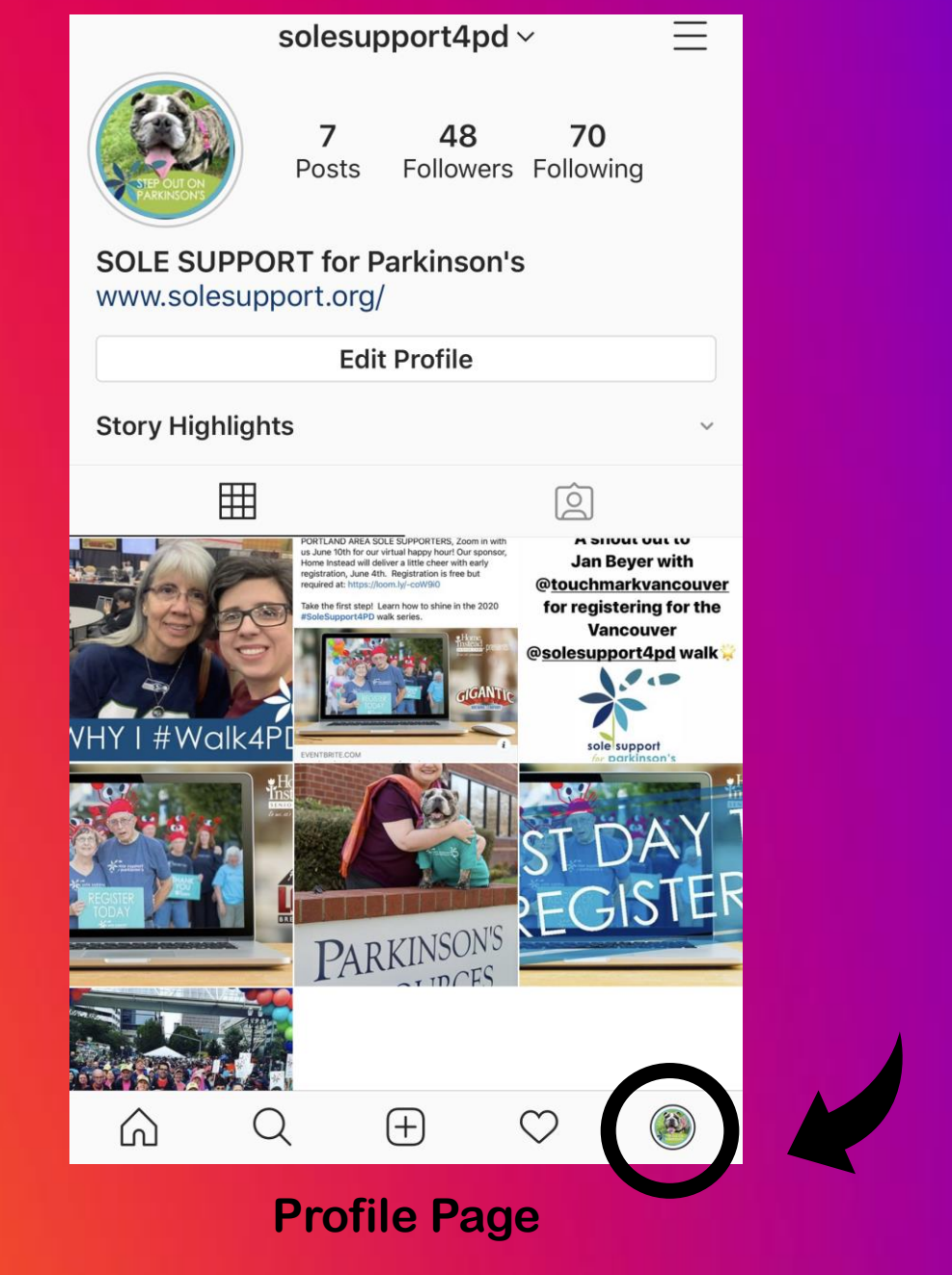

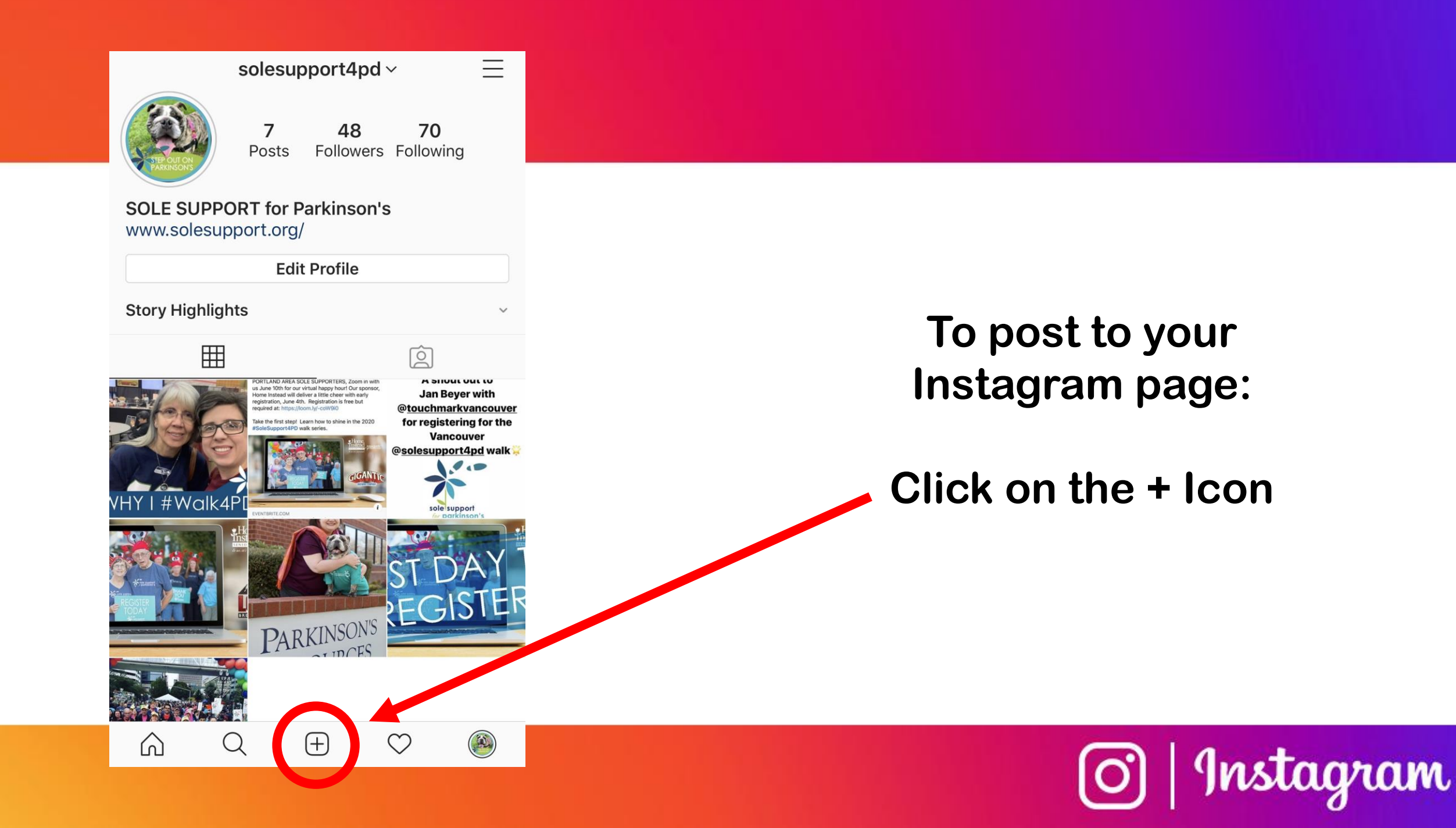

#### **3 Options To Post:**

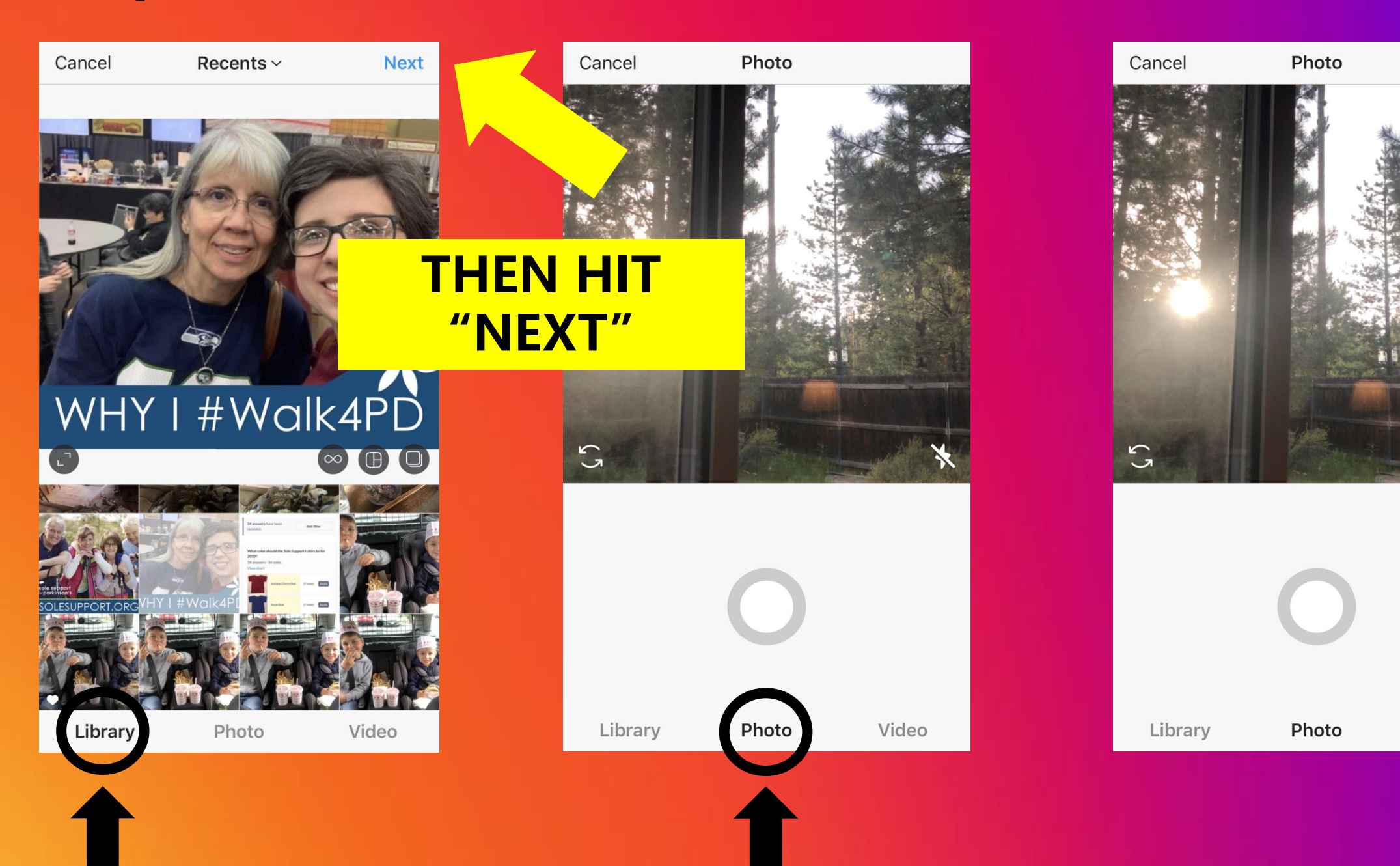

Video

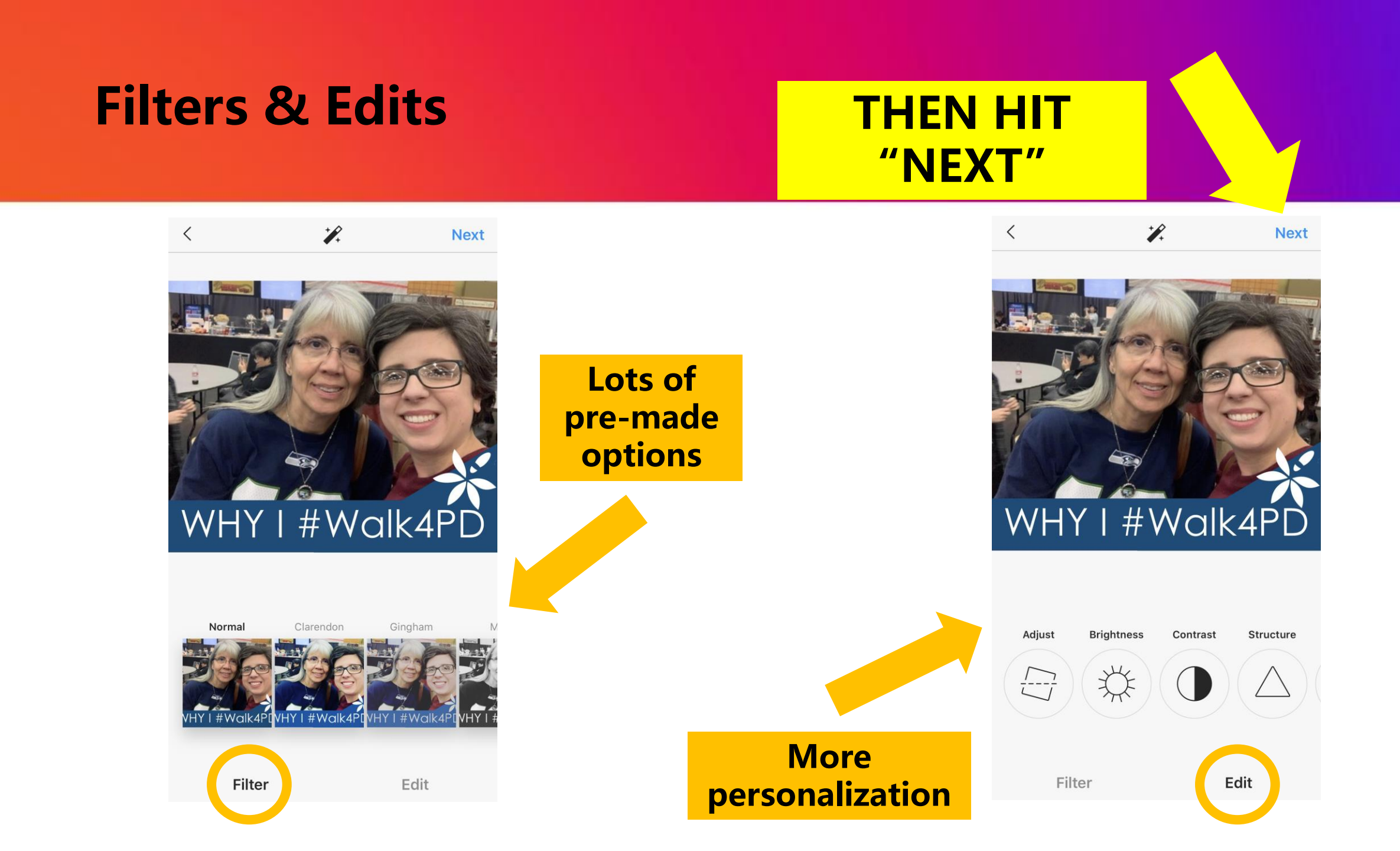

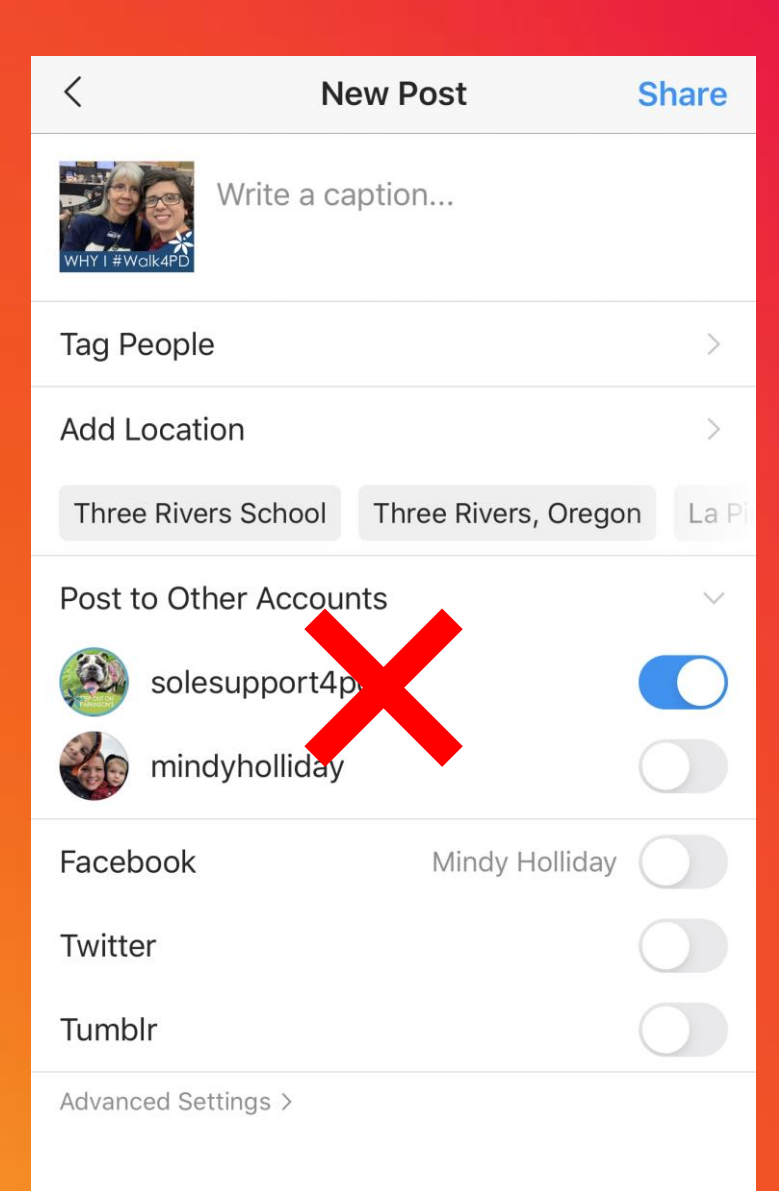

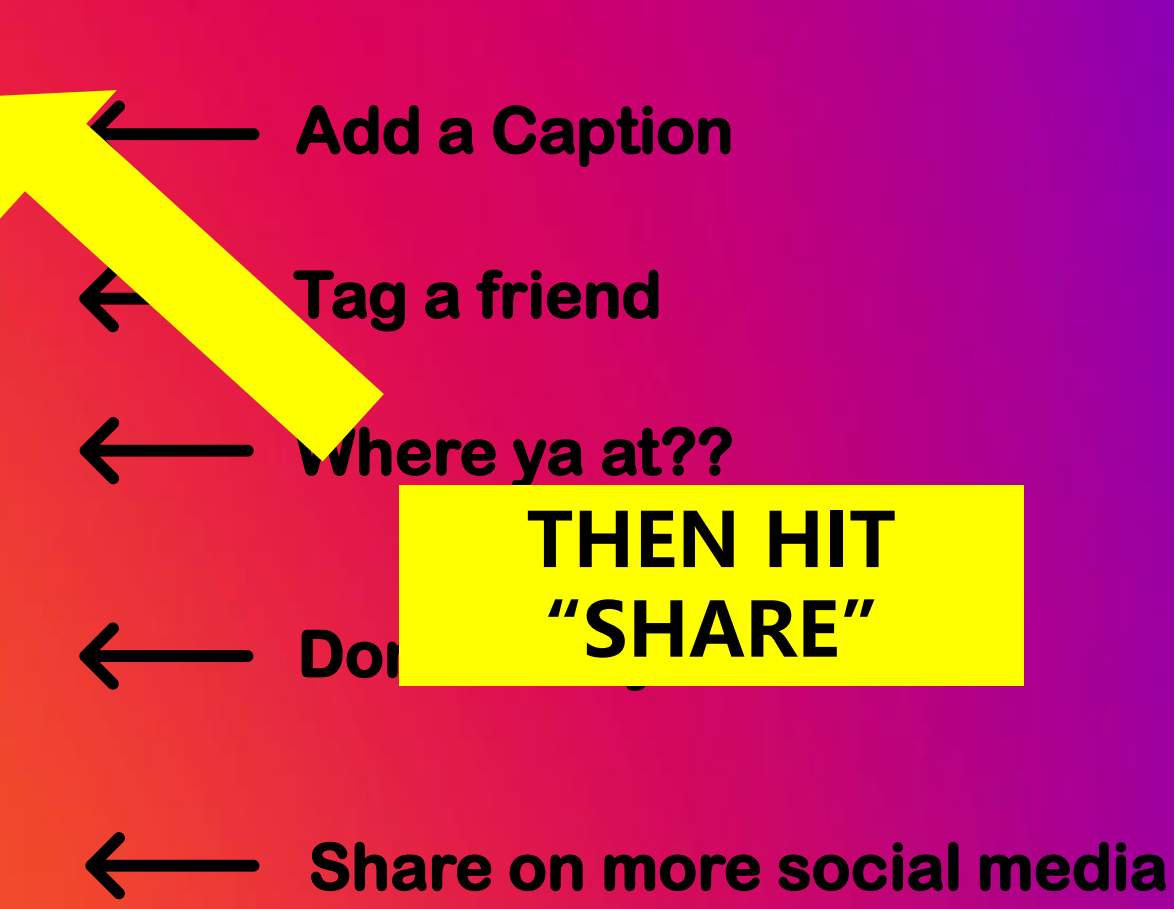

#### You're on the 'Gram!

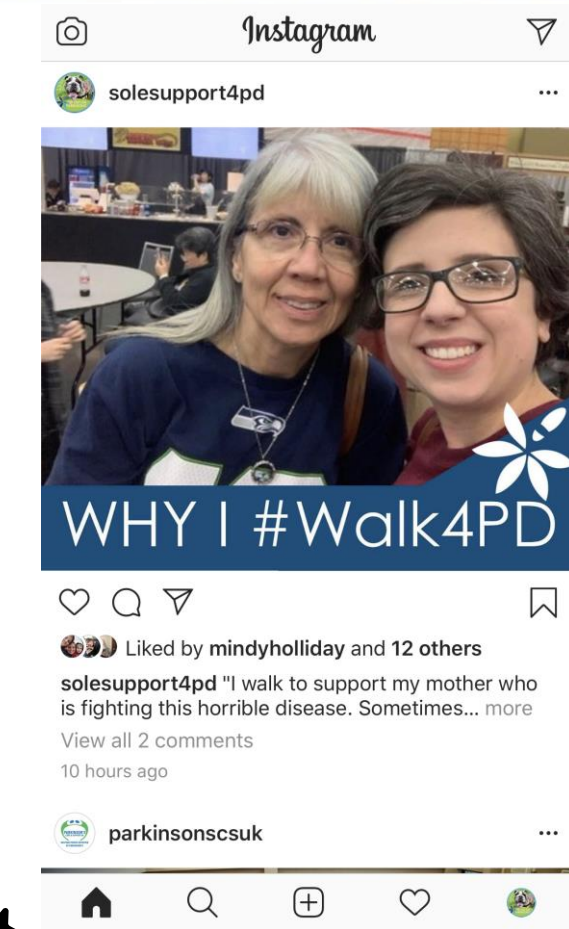

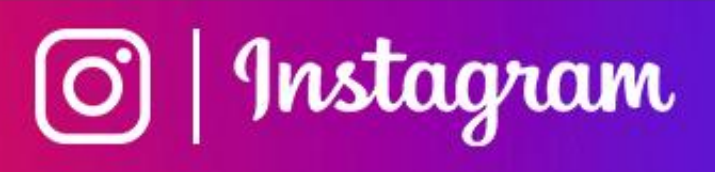

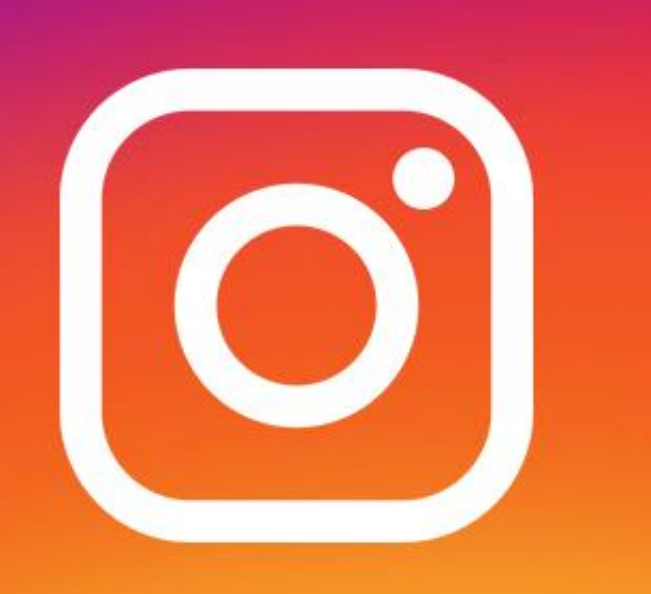

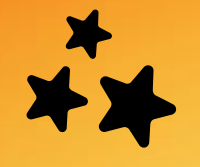

On the app's homepage, click the **Your Story** icon in the top right corner

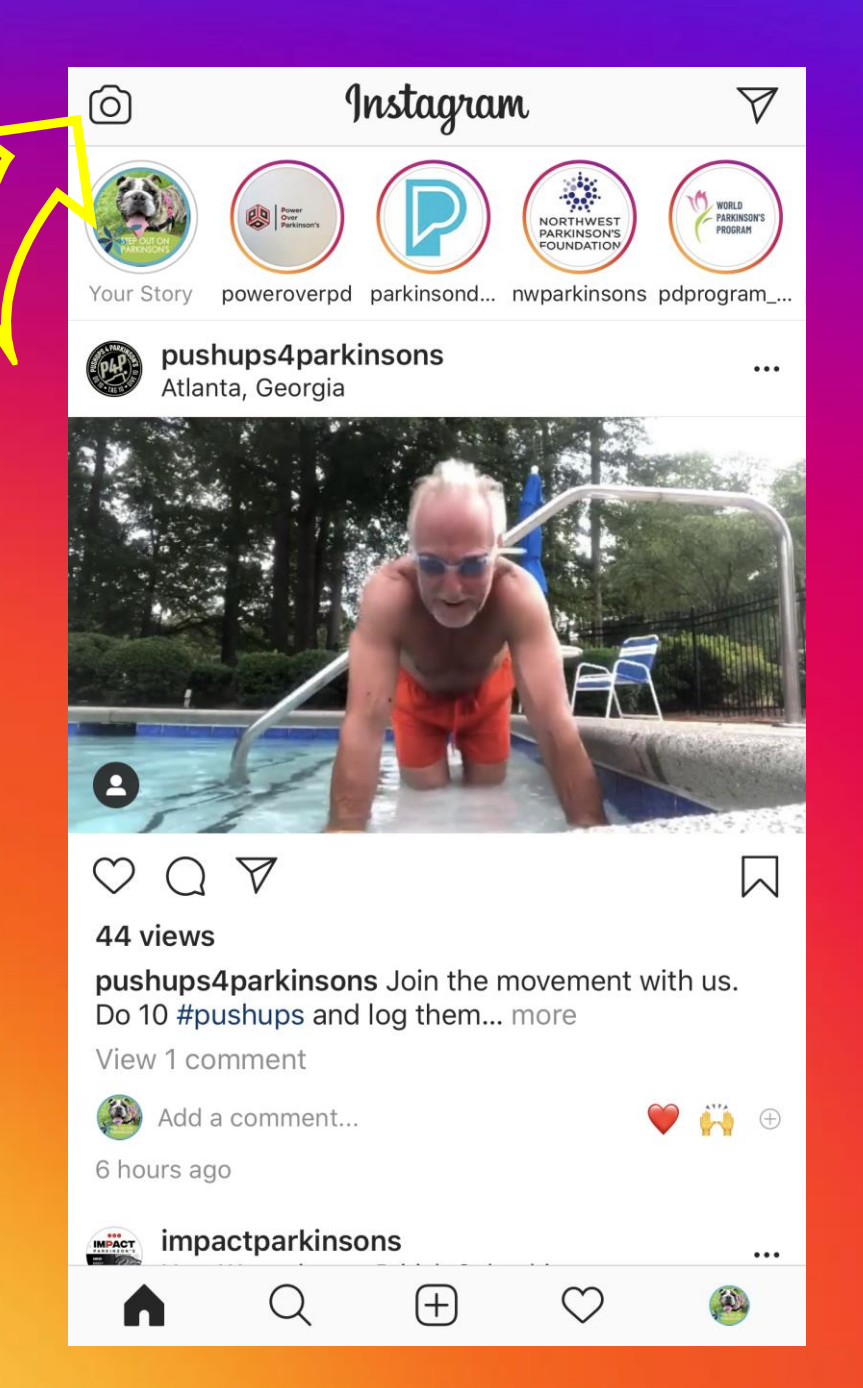

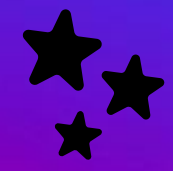

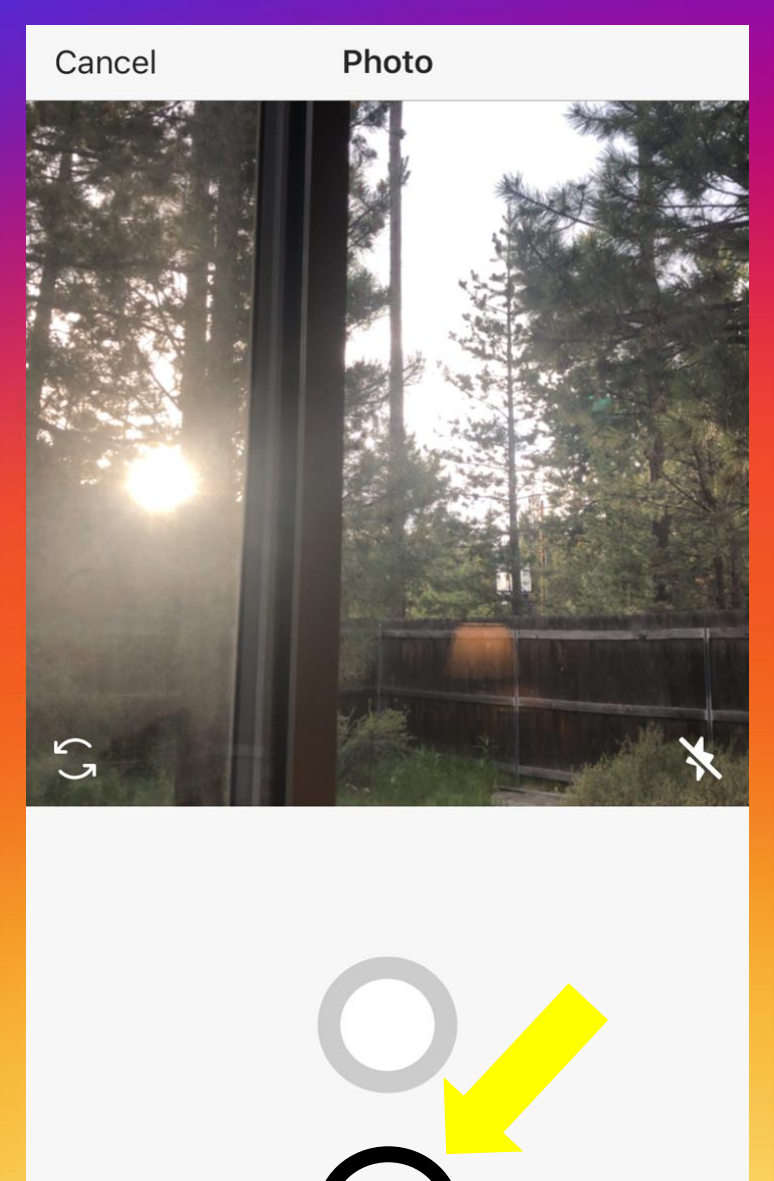

Library

Video

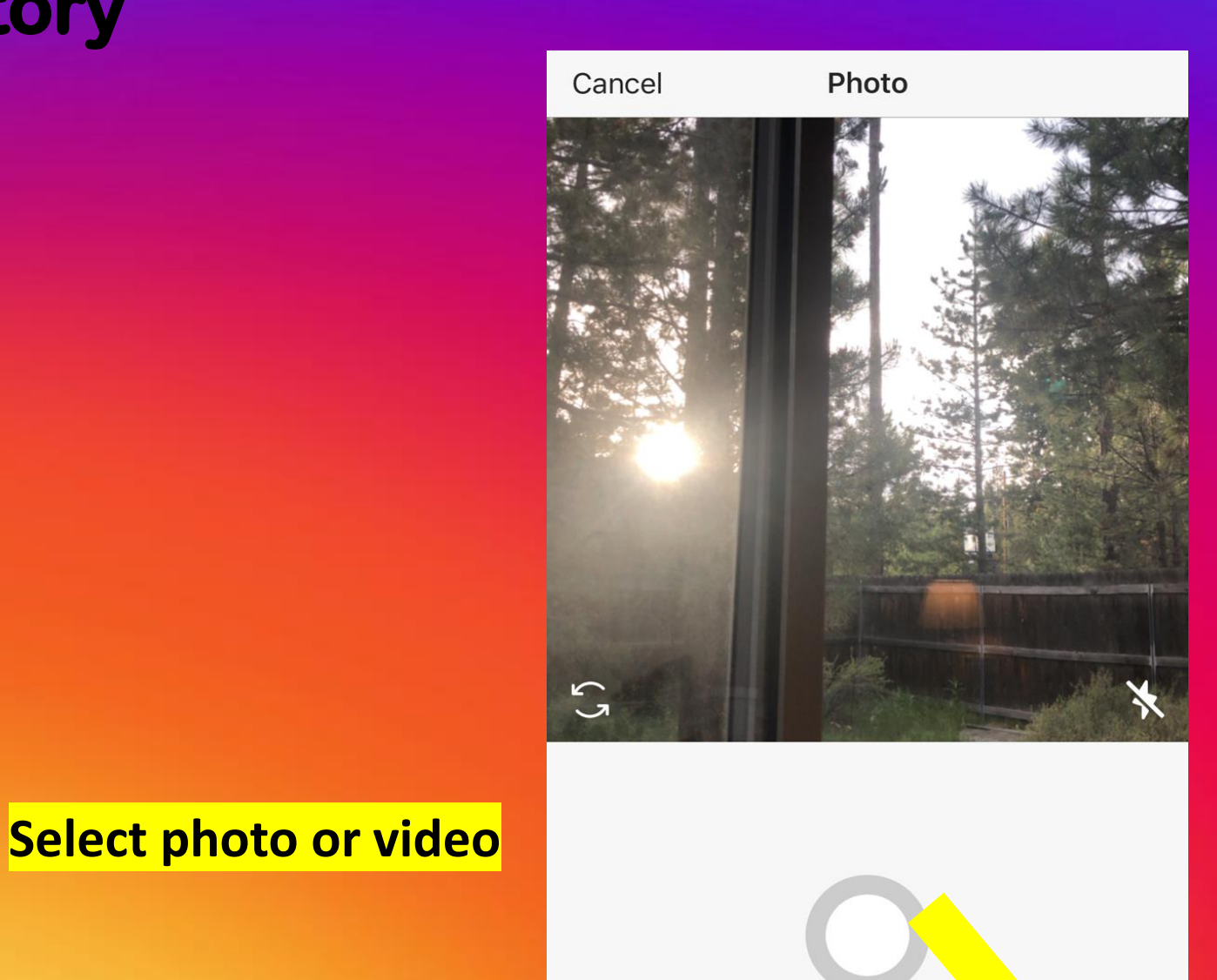

Library

Photo

Video

After selecting photo or **video** hit Your Story to add to **your story**.

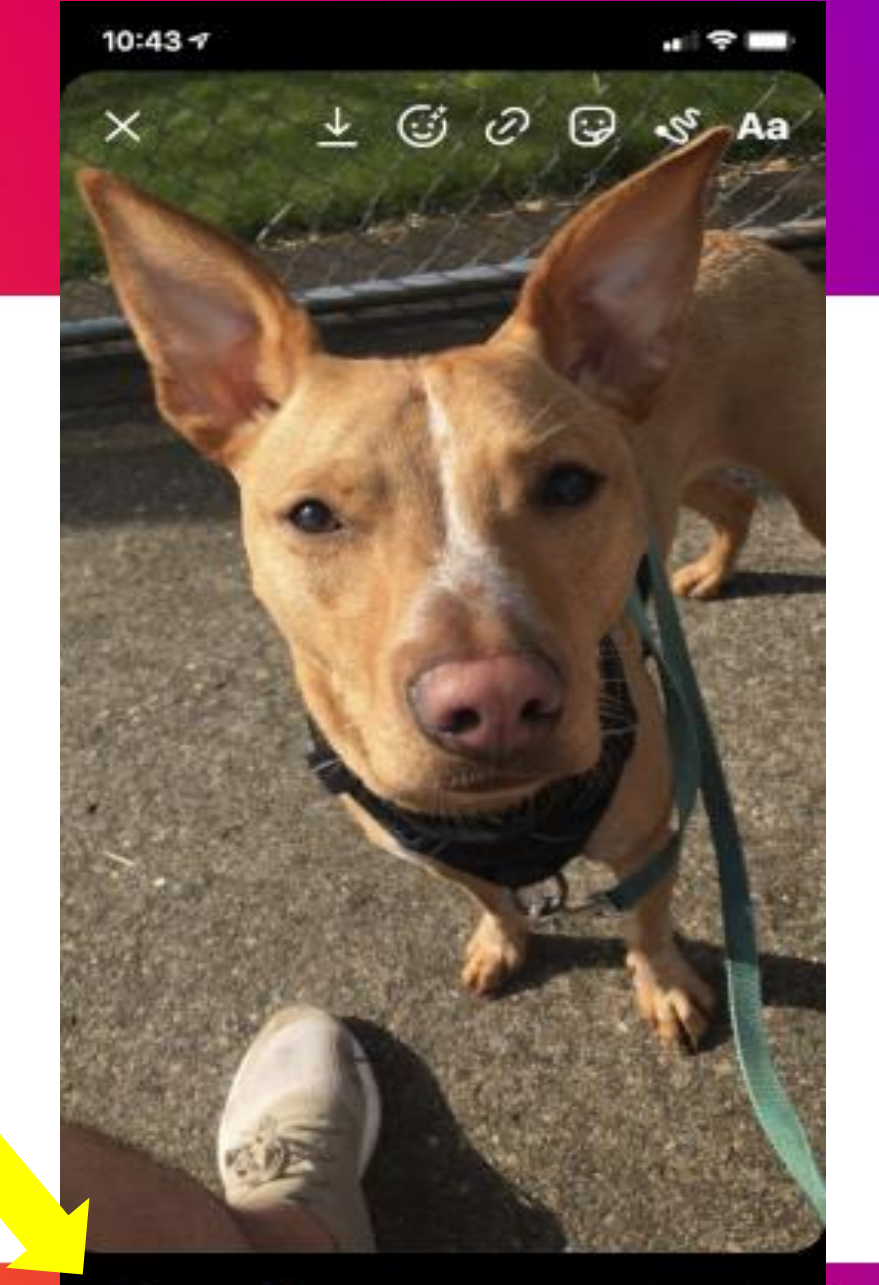

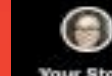

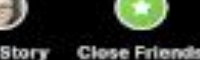

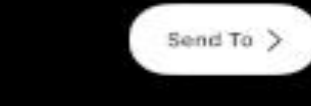

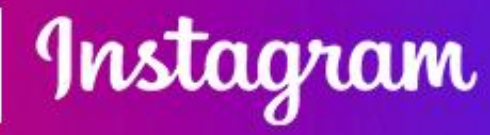

To add **text, draw,** or **emojis** select icons at top of screen.

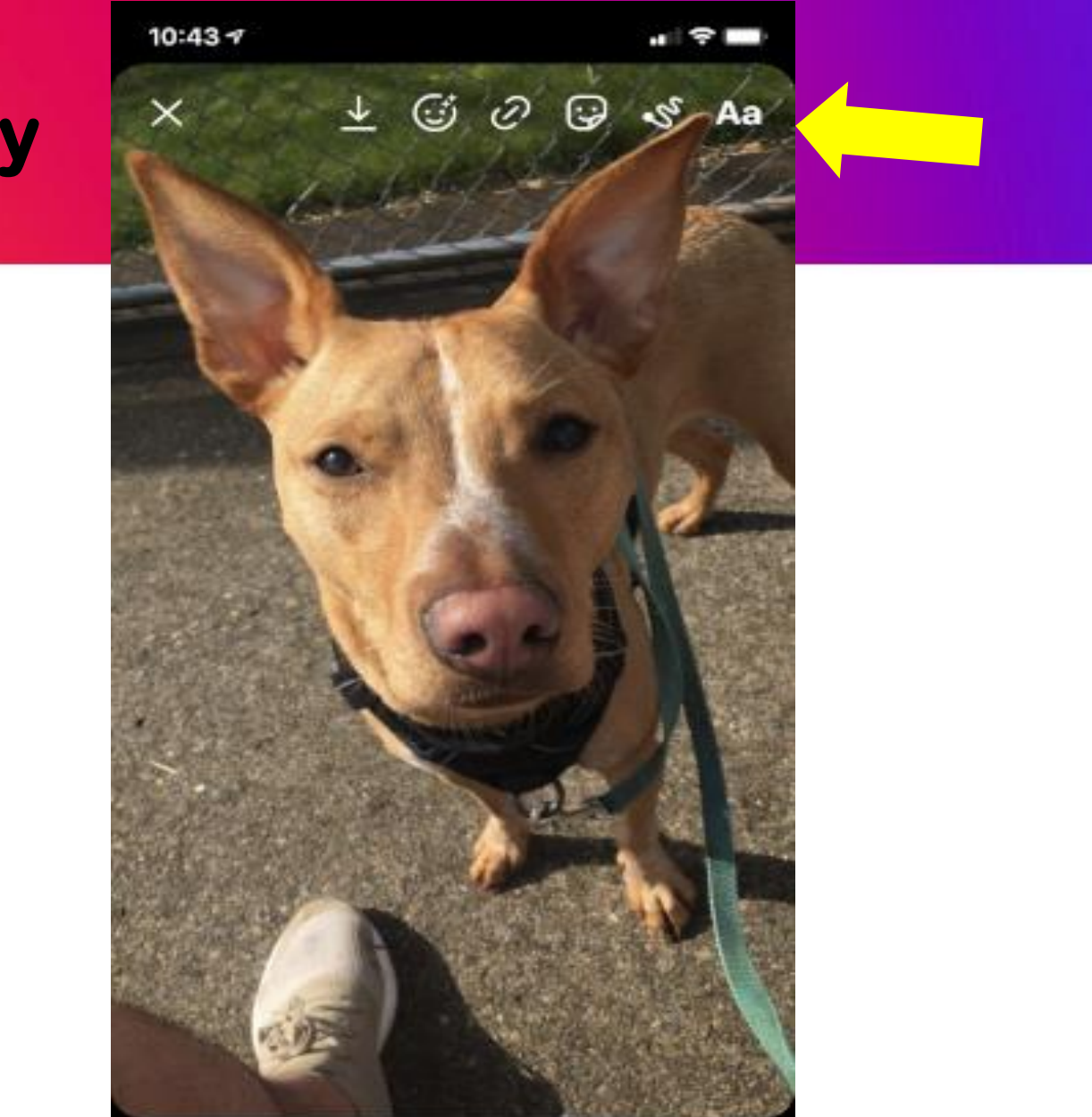

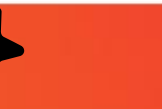

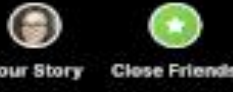

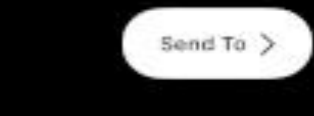

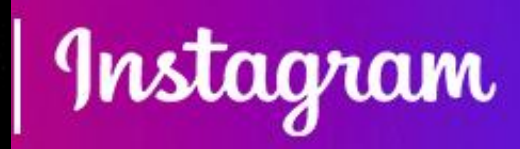

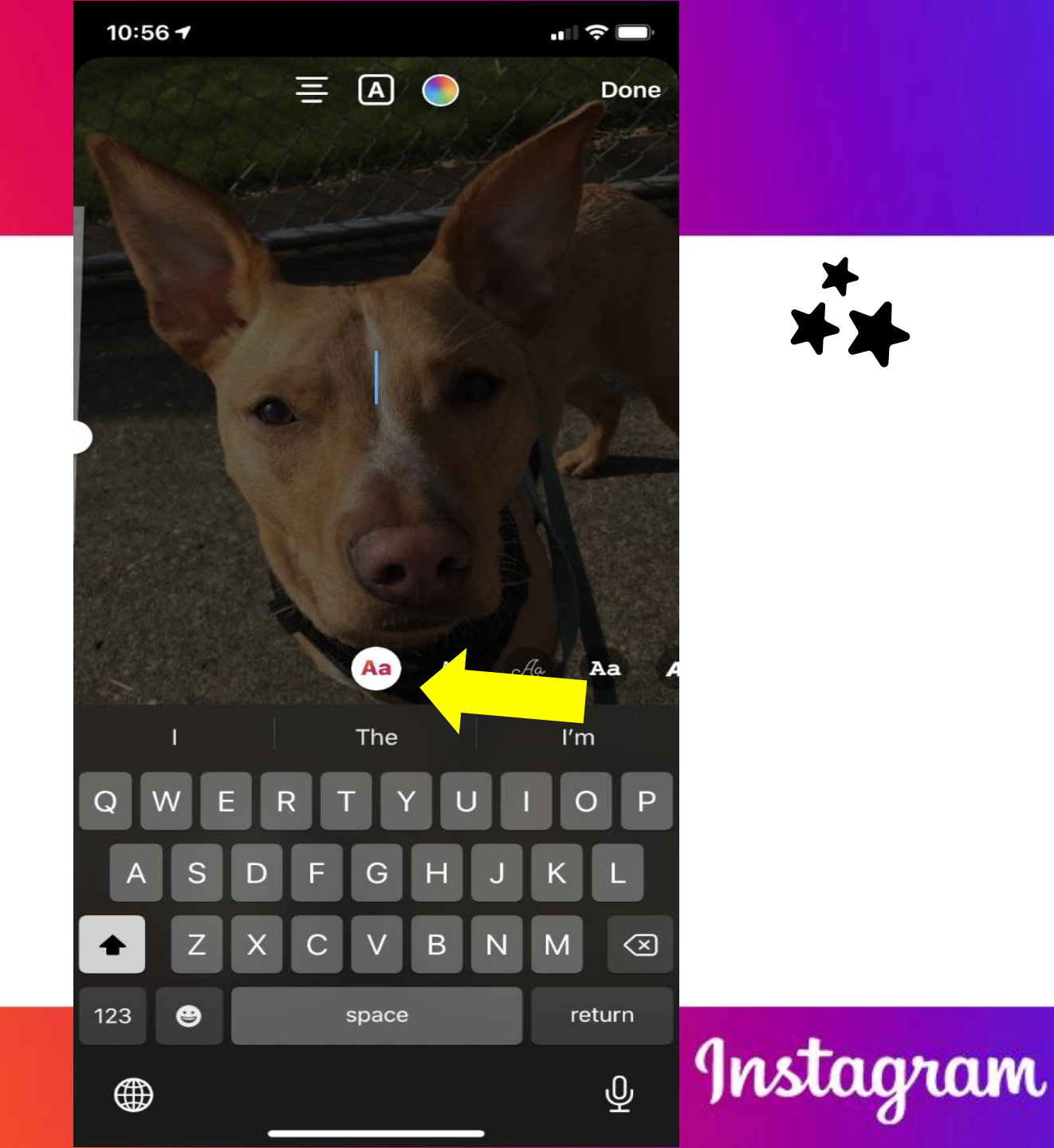

**Type** or **select** content and you have a customized story!

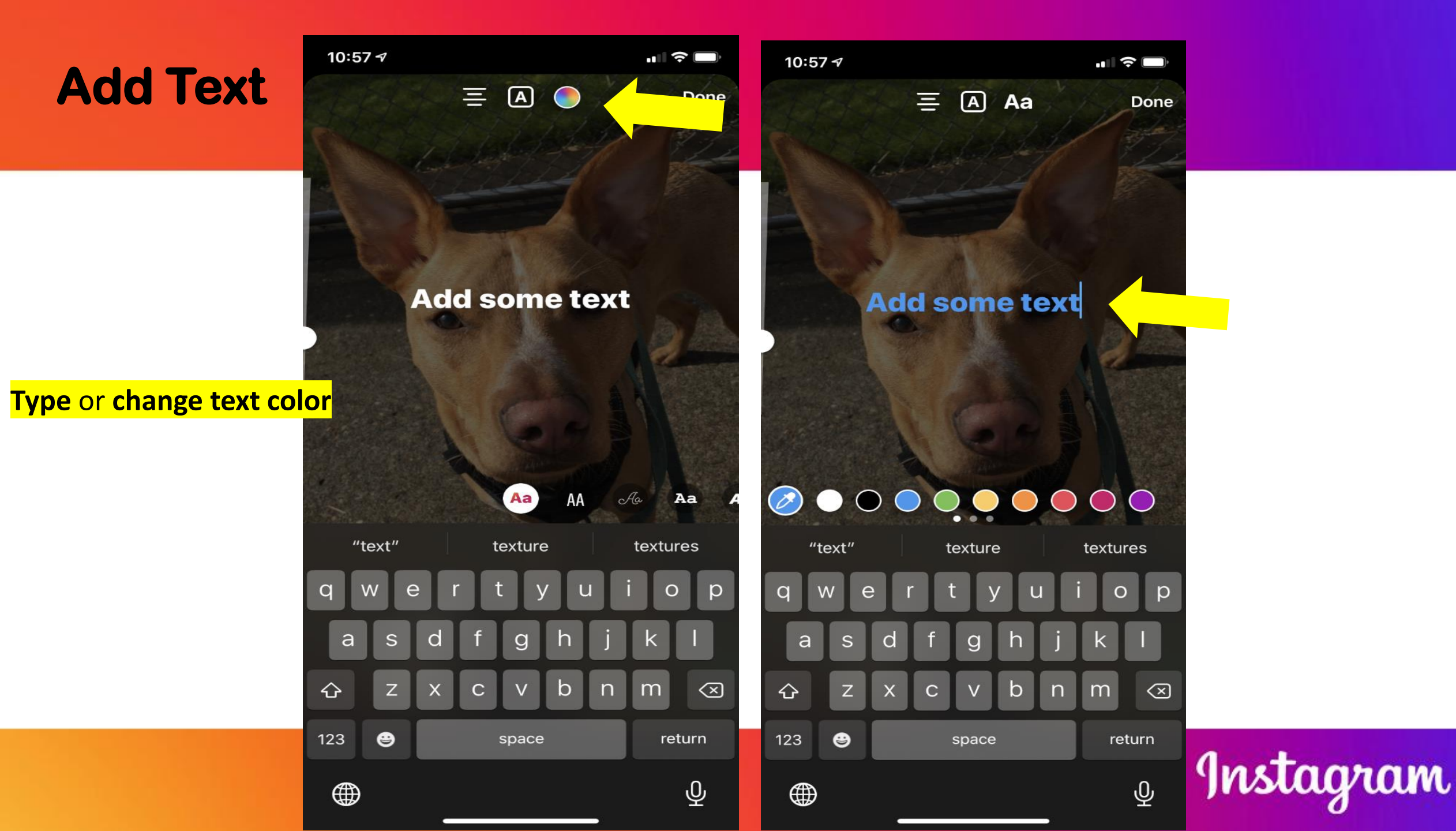

**Tag others** 

person or entity.

Your Story

**Close Friends** 

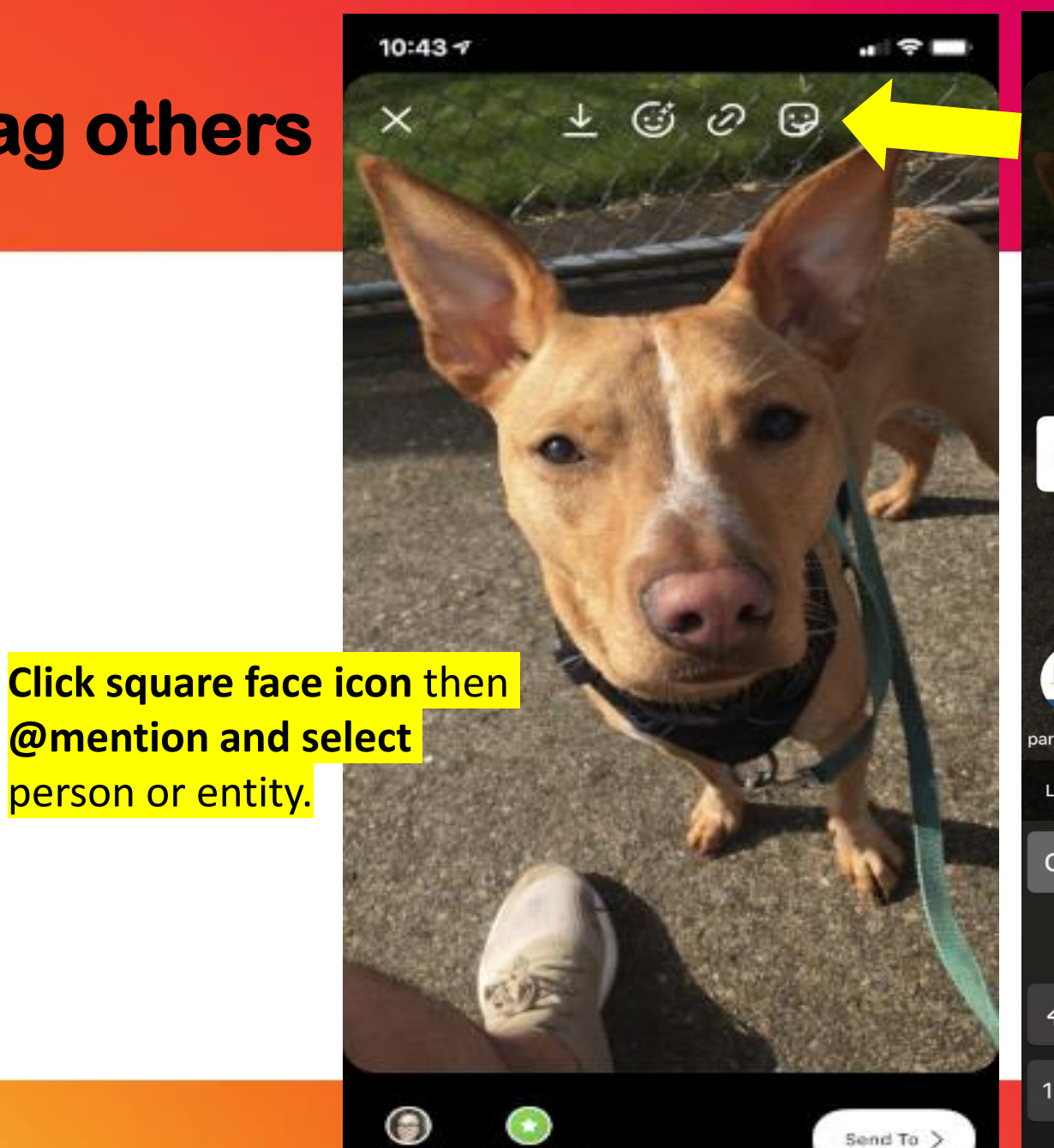

11:00 -Done **@PARKINSONSRESOURCESOF** PRO parkinsonsr... Let people you mention add this to their story? 0 е D а S C g  $\diamond$  $\langle \times \rangle$ С b m X n Z 123 9 done space Instagram Ŷ 

#### You've tagged PRO.

#### **Tag location**

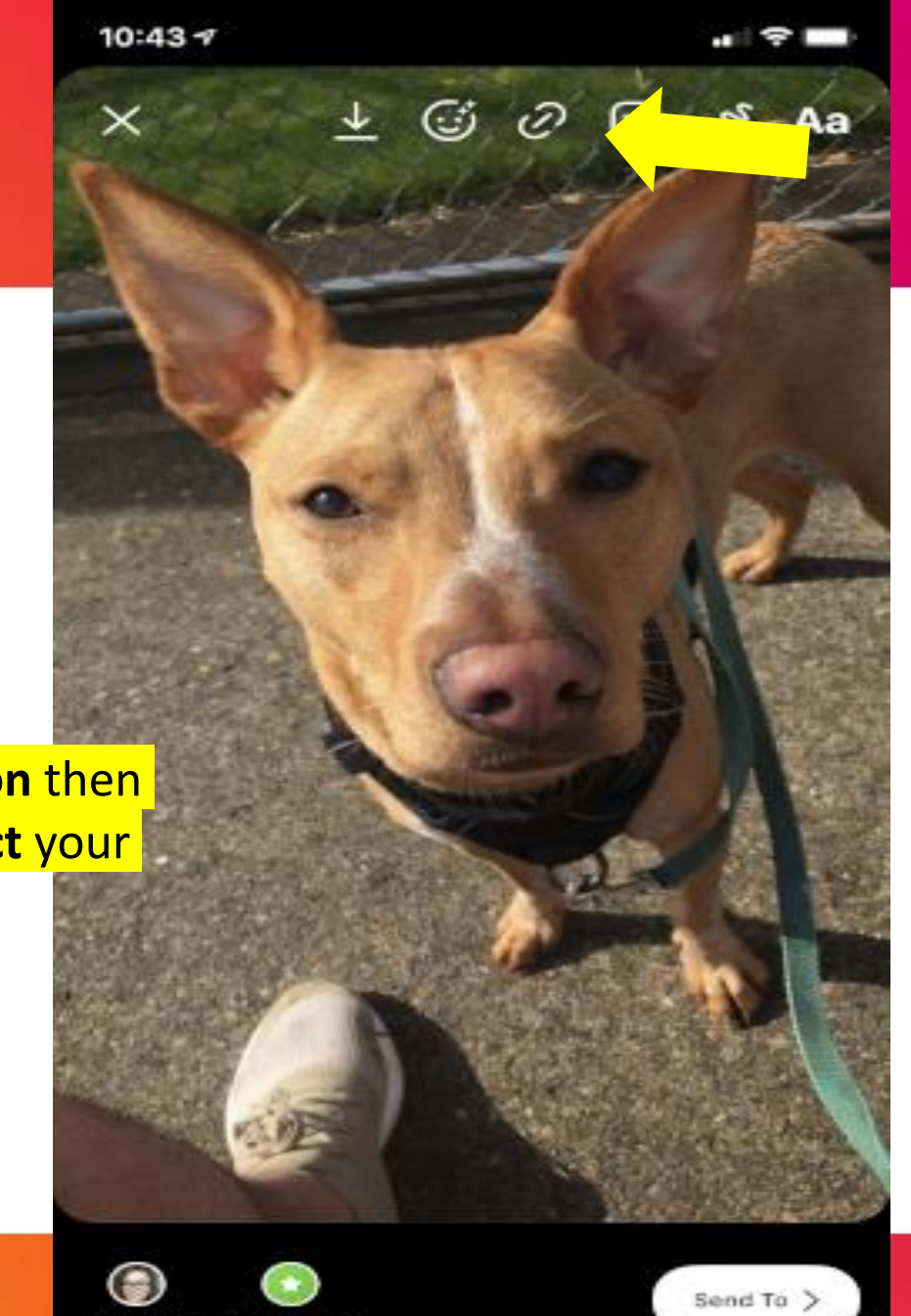

|                                                                                | 11:00 🕇                                                                                                    |    |     |     |     |     |   |        |                          |  |
|--------------------------------------------------------------------------------|----------------------------------------------------------------------------------------------------|----|-----|-----|-----|-----|---|--------|--------------------------|--|
|                                                                                | Locations                                                                                                    |    |     |     |     |     |   | Cancel |                          |  |
|                                                                                | Q portland                                                                                                    |    |     |     |     |     |   | 8      |                          |  |
|                                                                                | Portland, Oregon                                                                                                    |    |     |     |     |     |   |        |                          |  |
| <b>Portland International Airport</b><br>7000 NE Airport Way, Portland, Oregon |                                                                                                    |    |     |     |     |     |   |        |                          |  |
|                                                                                | Portland, Oregon<br>Portland Art Museum<br>1219 SW Park Ave, Portland, OR                                                     |    |     |     |     |     |   |        |                          |  |
|                                                                                |                                                                                                    |    |     |     |     |     |   |        |                          |  |
| Portland OR                                                                    |                                                                                                    |    |     |     |     |     |   |        |                          |  |
|                                                                                | Portland State University<br>Portland State University 1825 SW Broadway, Portland,<br>Portland Waterfront<br>750 SW Front Ave |    |     |     |     |     |   |        |                          |  |
|                                                                                |                                                                                                    |    |     |     |     |     |   |        |                          |  |
|                                                                                | Port<br>611.5                                                                                                    |    |     |     |     |     |   |        |                          |  |
|                                                                                | q                                                                                                    | we | e r | - t | : \ | / L |   | i o    | p                        |  |
|                                                                                | а                                                                                                    | s  | d   | f   | g   | h   | j | k      | Ι                        |  |
|                                                                                | Ŷ                                                                                                    | Z  | x   | С   | V   | b   | n | m      | $\langle \times \rangle$ |  |
|                                                                                | 123 😅 space                                                                                                    |    |     |     |     |     |   | return |                          |  |
|                                                                                |                                                                                                    | )  |     |     |     |     |   |        | Ŷ                        |  |

#### Click square face icon then @location and select your location.

Your Story

**Close Friends** 

#### **Successful location tagging**

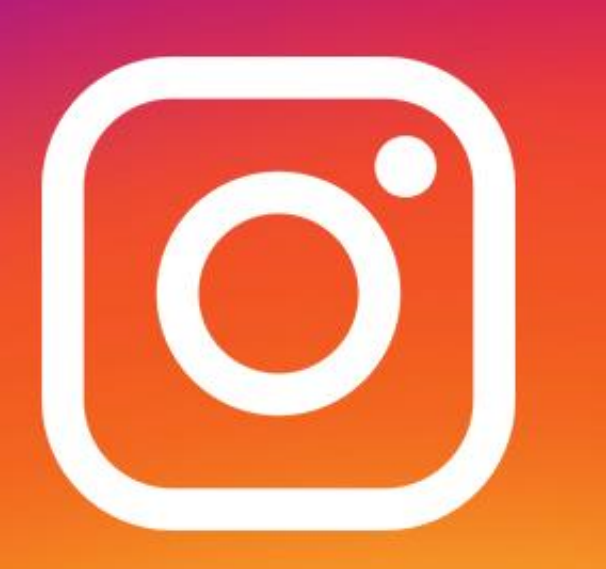

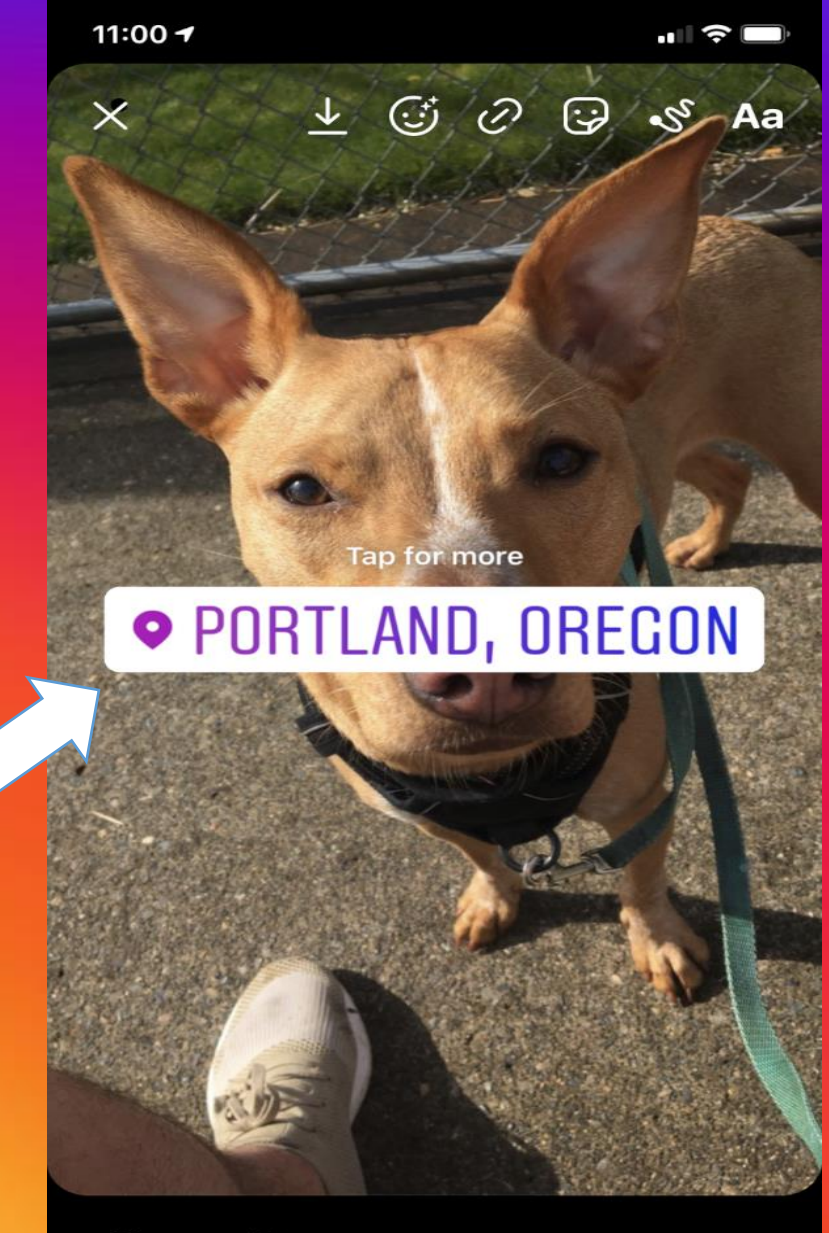

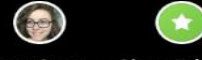

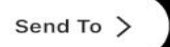

Your Story Close Friends

# **Adding picture to your story**

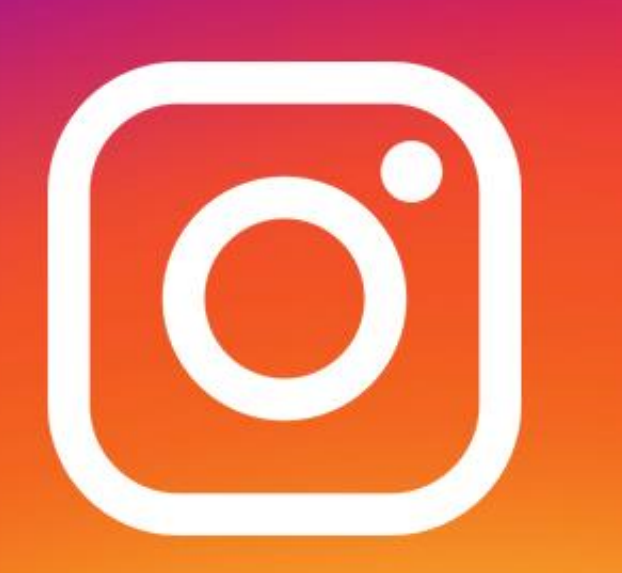

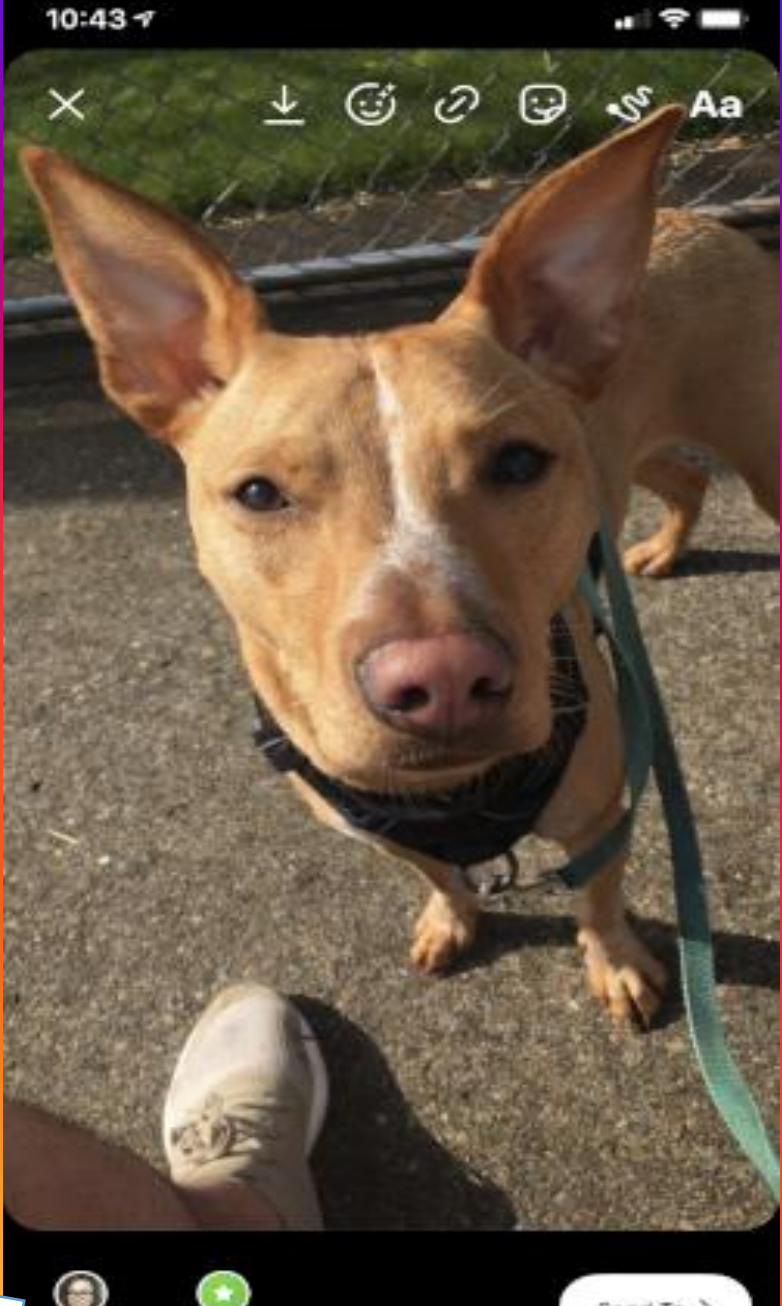

**Click Your Story** 

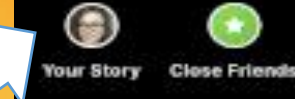

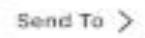

## **Saving your story**

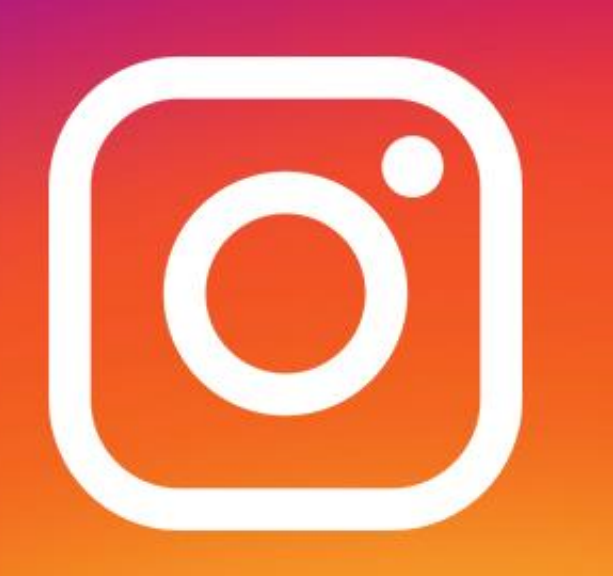

# **Save** to Instagram or phone

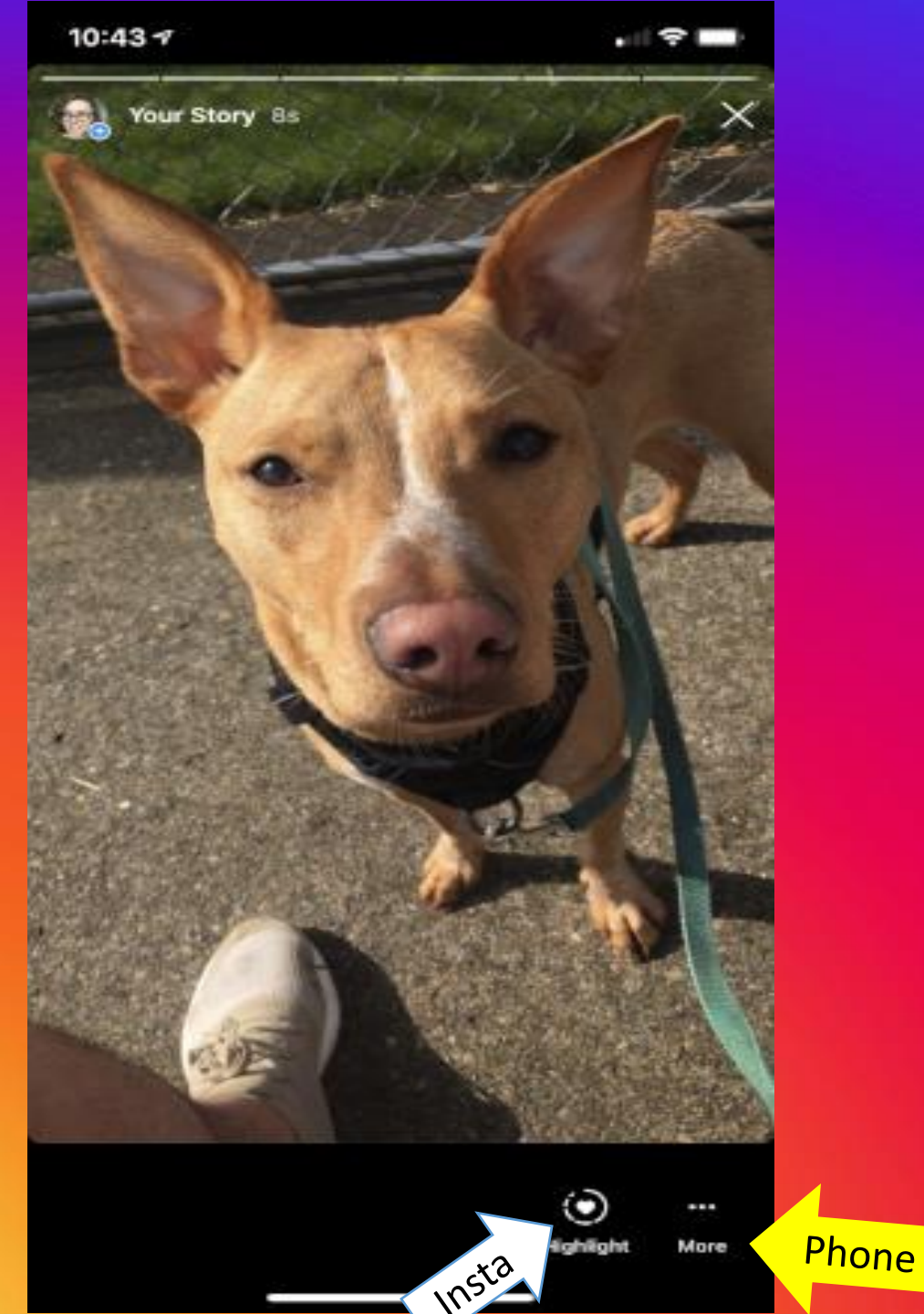

## Save your story to your phone

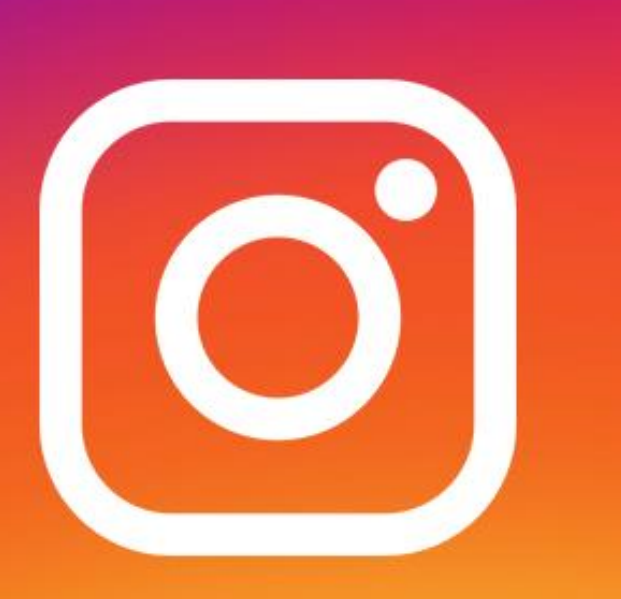

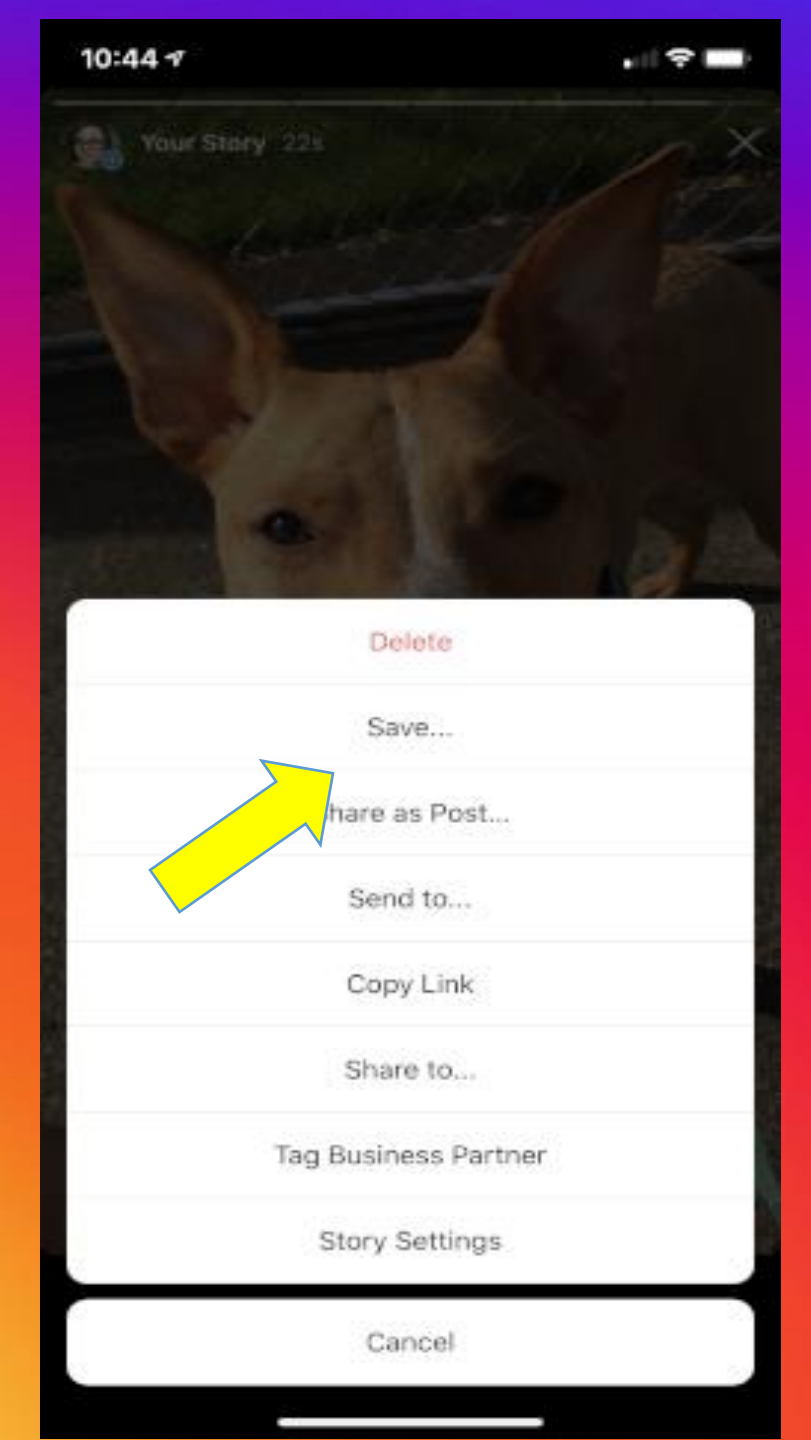

## Save your story to your profile

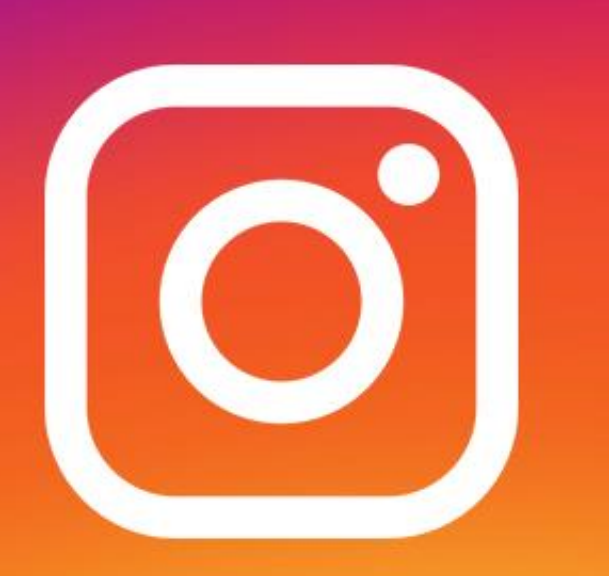

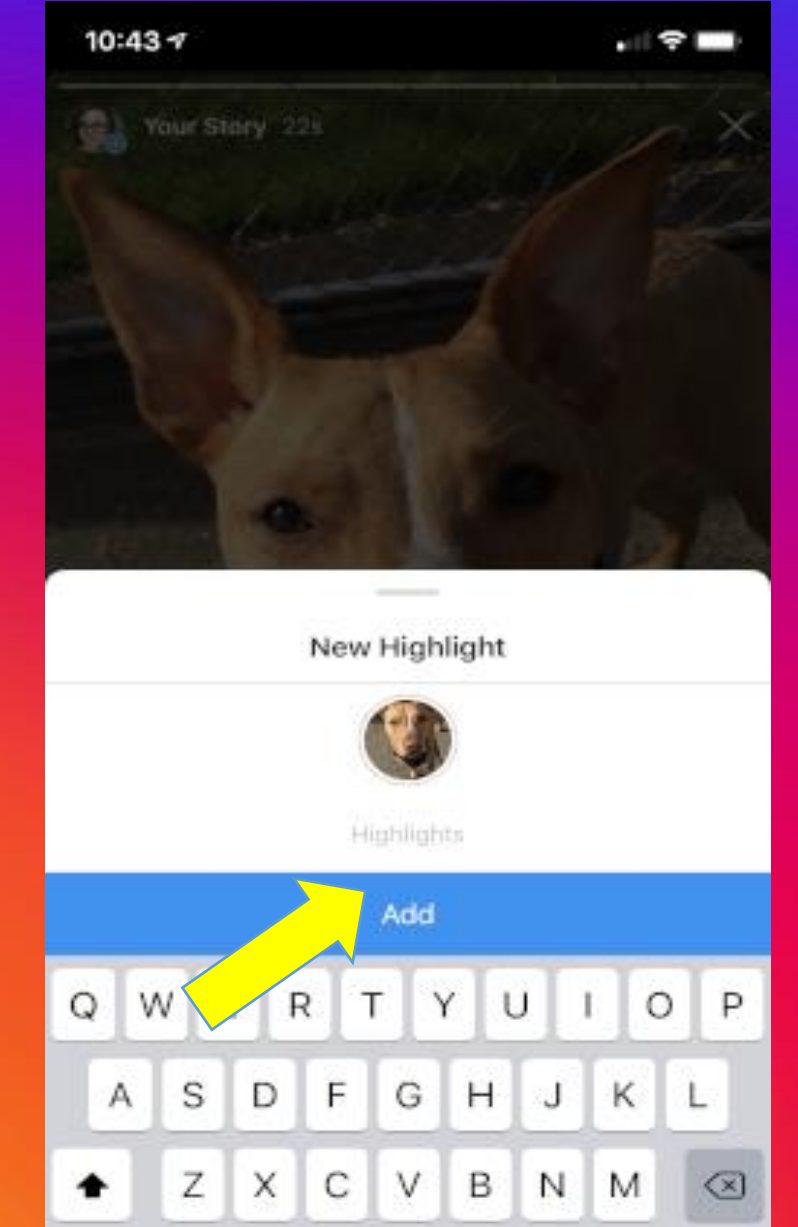

space

123

٢

Ŷ

next

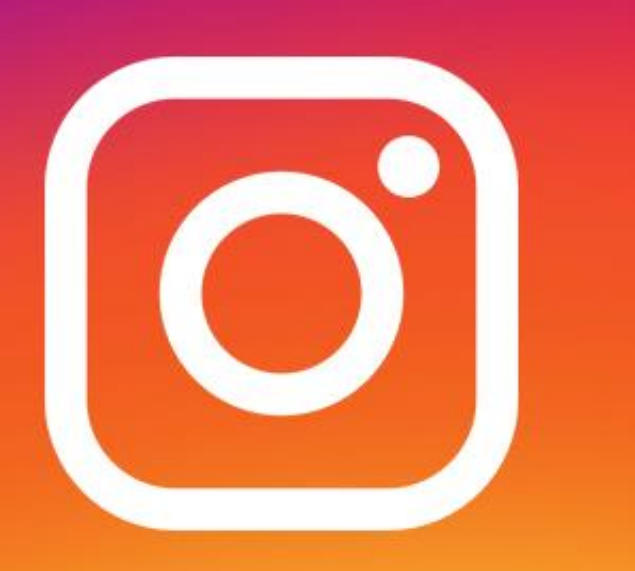

Contact me or Mindy if you have any questions: kristi@parkinsonsresources.org or 800-426-6806; Mindy at: mj9380@yahoo.com or 509-210-1044